# 【CASE-1】 i-wellnessで直接予約できる医療機関を検索して 予約する場合

- •これから医療機関へ連絡する
- ・直接予約の際に、医療機関へ伝える事項を確認したい
- ・直接予約ができる医療機関を確認したい
- ・予約可能なコース、検査を確認したい

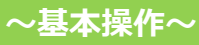

# 直接予約できる医療機関を検索して予約する場合

手順1.

①i-Wellnessにログイン後、TOP ページにある、「健診予約をする」をク リックしてください。

|      | B378273                             |                                    |
|------|-------------------------------------|------------------------------------|
|      |                                     |                                    |
| 医療機  | 第に直接予約済みの方<br>SDAに予約済みの方、EDC広告報答にご書 | 結束人の力な                             |
|      |                                     | and a second                       |
|      |                                     | the bits of setting and set of the |
|      |                                     | 学的内容を申請する                          |
| F120 | ADM.                                | 学的内容变中的する                          |

### 手順2. ②コースやオプションを選択してください。

### コース・オプション選択

受診するコースと、そのコースで受診できる検査項目を選択してください。

| 的名前               | 刷新 タロウ2 様                                                                   |
|-------------------|-----------------------------------------------------------------------------|
| あなたの 「四日<br>見参コース | 生活習慣病確認 被決35~49歳 男性 🗸 コース詳細を確認する                                            |
| 基本项目              | 医肠診察、身体测定、视力、血圧、腹固、体弛热、尿体音、驰力、胞部X線、心電<br>記、便検査、眼底、血液検査                      |
|                   | 0 P1                                                                        |
| omerae 🛄          | ※ 電経検査は、300いずれか一つを通用して受益してください、原面高の受称可給な医療機関が表<br>当されない場合は、通用原目を発表してください。   |
|                   | □ 南部X線 ●                                                                    |
|                   | ■ 貫力メラ ● 【1,650円】                                                           |
|                   | □○ 満身内視鏡に空きかなければ満日X線を希望する<br>▲ 再新作用機と再新連体X線では自己発起会が再なる場合がございます。ごて使くだ<br>きい。 |
|                   |                                                                             |

~基本操作~

### 医療機関検索

手順1.

①予約方法の「**直接予約**」にチェックを 入れてください。 そのほかにも地域などのご希望の内容

を入力ください。

直接予約したい医療機関名がおわか りでしたら、医療機関名を入力して検 索してください。

手順2. 2「検索する」ボタンをクリックします。

手順3. ③検索結果から受診したい医療機関 を選びます。 選択後、「**医療機関に直接予約す る**」ボタンをクリックしてください。

| 医療機関                                                                                                    | 漢字・カナで検索できます                                                                                                    |                                                                                                 |
|----------------------------------------------------------------------------------------------------|----------------------------------------------------------------------------------------------------|-------------------------------------------------------------------------------------------------|
| 医療機関CD                                                                                                    | [半角英数字]                                                                                                    |                                                                                                 |
| エリア                                                                                                    |                                                                                                    |                                                                                                 |
| 都道府県                                                                                                    |                                                                                                    |                                                                                                 |
| □北海道                                                                                                    |                                                                                                    | ~                                                                                               |
| □東北                                                                                                    |                                                                                                    | ~                                                                                               |
| □関東                                                                                                    |                                                                                                    | $\sim$                                                                                          |
| □北陸                                                                                                    |                                                                                                    | ~                                                                                               |
| □中部                                                                                                    |                                                                                                    | ~                                                                                               |
| □近畿                                                                                                    |                                                                                                    | ~                                                                                               |
| □中国                                                                                                    |                                                                                                    | ~                                                                                               |
|                                                                                                    |                                                                                                    | ~                                                                                               |
| □九州・沖縄                                                                                                    |                                                                                                    | V                                                                                               |
| 住所                                                                                                    |                                                                                                    | •                                                                                               |
| 住所                                                                                                    | 漢字・カナで検索できます                                                                                                    | [ 漢字・カナ ]                                                                                       |
| 交通機関                                                                                                    |                                                                                                    |                                                                                                 |
|                                                                                                    |                                                                                                    |                                                                                                 |
| 交通機関<br>予約方法<br>回 直接予約 ③                                                                                                    | 駅名・路線名・空港名など                                                                                                    | [ 漢字・カナ ]                                                                                       |
| 交通機関<br>予約方法<br>回 直接予約 ③<br>こだわり<br>ロ 子供連れでの                                                                                                    | 駅名・路線名・空港名など<br>受診 □ 駐車場あり □ 土日OK                                                                                                    | [ 漢字 • カナ ]                                                                                     |
| 交通機関<br>予約方法<br>直接予約<br>こたわり<br>子代連れでの<br>i-Wellness間                                                                                                    | 駅名・路線名・空巷名など<br>受診 □ 駐車場あり □ 土日OK<br>診回答不要                                                                                                    | [ 漢字 • 力才 ]                                                                                     |
| 交通機関<br>予約方法<br>回 直接予約<br>こだわり<br>ロ子供連れでの<br>ロ・Wellness間<br>自宅から                                                                                                    | 駅名・路線名・空碁名など<br>受診 □ 駐車場あり □ 土日OK<br>診回答不要<br>Km以内 職場から Km以内 [+⇔ぁ+]                                                                                                    | [ 漢字 • カナ ]                                                                                     |
| 交通機関<br>予約方法                                                                                                    | 駅名・路線名・空巷名など<br>受診 □ 駐車場あり □ 土日OK<br>診回答不要                                                                                                    | [ <sup>  </sup>   <sup>  </sup>   <sup>  </sup>   <sup>  </sup>   <sup>  </sup>   <sup>  </sup> |
| 交通機関<br>予約方法                                                                                                    | 联络・路線名・空港名など                                                                                                    | [ 単子・カナ ]                                                                                       |
| 交通機関       予約方法       直接予約 ④       ごたわり       ごたわり       二たわり       二たわり       日宅から       自宅から       「       検査の選択項目のP       医療機関を検系時、       検査の選択項目のP       医療機関を検系時、       検査の選択項目の       「       日宅から       「       中工ルネス | 駅名・路線名・空港名など         一般線       日日本         沙四苫不要          「「「「「「「「「「「「「「」」」」」」」         「「「「「「」」」」」         「「「」」」」         「「「」」」」         「「「」」」」         「「「」」」」         「「」」」」         「「」」」」         「「」」」」         「「」」」」         「「」」」」         「「」」」」         「「」」」」         「「」」」」         「「」」」」         「「」」」         「「」」」         「」」」         「」」」         「」」」         「「」」」         「」」」         「」」         「」」         「」」         「」」         「」」         「」」         「」」         「」」         「」」         「」」         「」」         「」」          「」」         「」」         「」」         「」         「」         「」         「」         「」         「」         「」         「」         「」         「」 <tr< td=""><td>(単子・カナ)</td></tr<> | (単子・カナ)                                                                                         |
| 交通機関<br>予約方法<br>直接予約 ④<br>ごたわり<br>子供連れでの<br>・子供連れでの<br>・子供連れでの<br>にやいの<br>「またわら<br>「子供連れでの<br>こたわら<br>「子供連れでの<br>、<br>「またわら<br>「子供連れでの<br>、<br>、<br>、<br>、<br>、<br>、<br>、<br>、<br>、<br>、<br>、<br>、<br>、                      | 駅名・路線名・空港名など         一般診 □ 駐車場あり □ 土日OK         診回答不要         「Km以内 職場から」」「Km以内 [ + 年前子 ]         小将により受診可能な原務機関が異なります。         「Sm機関商が少なかったり希望の医療機関が見当たらない場合は、<br>空する事で受診できる医療機関数が受化します         常職間 - 指定なし [ エリア(都道府県): 東京都 / エリア(住所): 指定なし、<br>ごだわり - 指定なし ]         「全人を表する」         ● 健診センター(5139999)         〒1500002 東京都美谷区美谷 2 丁目24 送谷駅ビル22F<br>公通 ] R 渋谷駅両話、東京メトロ渋谷駅から徒歩4 か<br>「健舎物 子供職れての交渉 健卑愚ち 1日区 ]-Wellness開<br>安勝可能なコース・オブ:                                                                                                    | [ 半子・カナ ]<br>/ エリア(交通機<br>創図高不要<br>ションを確認する                                                     |

→ この医療機関を選択

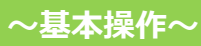

## 健診予約

### 直接予約内容の確認

手順1. ①「直接予約の申し込みの流れ」をク リックします

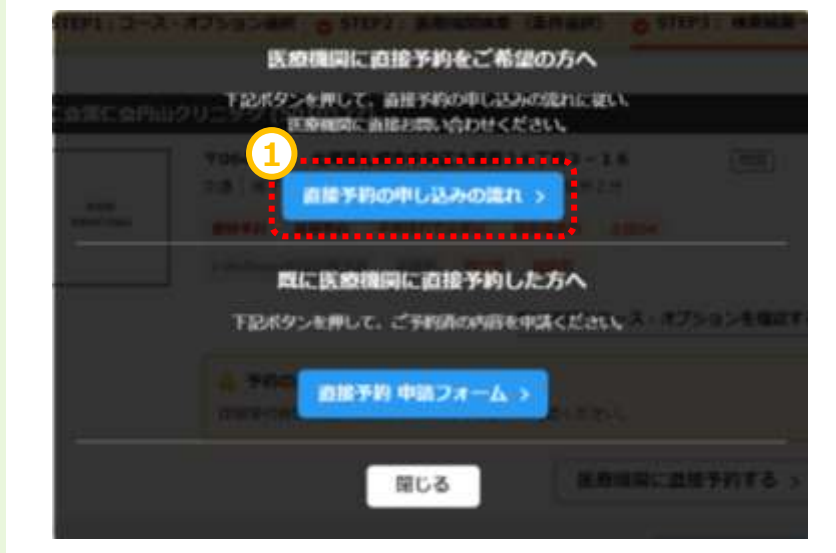

画面が切り替わりますので、注意事項 を読んでください。

### 手順2.

2「属性情報」、「コース名」など、 あらかじめ、予約の際に医療機関へお 伝えする内容を確認しておきます。

#### | 事前孝儀

| mie.        | ご所属の会社 / 健康保険組合                                                         |  |
|-------------|-------------------------------------------------------------------------|--|
| 代行会社        | ウェルネス・コミュニケーションズ (座)                                                    |  |
| お名前         | お名前 🖷                                                                   |  |
| 生年月日        | 1963年 04月 03日                                                           |  |
| 健雄震内送村先住所   | 北海道机械市北区新川西三条 2 - 1 0 - 1                                               |  |
| 电话曲号        | ※日中にご連絡可能な携帯電話をお伝えください。                                                 |  |
| 保険証記号、番号    | ※あらかじめ弾線証をご用意ください。<br>お持ちでない方はその御お伝えください。                               |  |
| キのコース・オプション |                                                                         |  |
|             | 人間ドック(自己負担5千円)被決支性                                                      |  |
|             | M-CECK-X-L                                                              |  |
| 基本項日        | 医研診瘤、身体治定、視力、血圧、健固、体強初、厚積置、融力、両<br>即×線、心電圧、便換置、便利磁音法、閉塞、熱圧、時隔較、血液体<br>音 |  |
| 必须漏死項目      | 問題×後                                                                    |  |
|             |                                                                         |  |

※コース・オブションを変更したい場合は、コース・オブション選択薬園から選択し直してください。 コース・オブション変形画面へ

## 健診予約

### 直接予約する

手順1. ①医療機関の連絡先と注意事項を 確認します。 直接連絡(WEBサイトがある場合は サイトから)してご希望内容を伝え、ご 予約してください。

~医療機関への直接予約~

#### 手順2.

②ご予約を取り終えたら、「直接予約 申請フォーム」ボタンをクリックします。

画面が申請フォームに変わります。

※医療機関とお電話した中で、画面 上で選択していたオプションが変更に なった場合、「直接予約済みの内容を 選択しなおす」を押して修正してください。

手順3.3表示内容と変更がない場合は、予約日と健診開始時間を入力してください。

\*健診開始時間がわからない場合は 「-」を選択してください。

手順4. ④「次へ」をクリックします。

| 療機器へ連新<br>二面話もしくはWebサイトから、医療機関へ予 | 向をお申込みくださ |               |
|----------------------------------|-----------|---------------|
| ウェルネス●●健静センター 受付電話番号             |           |               |
| 03-5544- XXXX                    |           |               |
| ウェルネス●●健診センター WEBt               | ተイト 👩     |               |
|                                  |           |               |
| <ul> <li></li></ul>              |           |               |
|                                  | •••••     |               |
| 意識師に予約した内容を申請                    |           |               |
| こちらのボタンを押して、ご予約済の内容を申            | M<.Kev. 2 | )             |
|                                  |           | 直接予約 申請フォーム > |

#### 直接予約 申請フォーム

| <ul> <li>構造されている資</li> <li>構造されている資</li> <li>本展覧に変えされ</li> <li>高楽機関に申込さ</li> <li>ご申告いただけな</li> <li>高楽機関とご申告</li> <li>す。</li> </ul> | 2000年間外での申し込みはできません。<br>さいない神道環境回は契約外の項目のため全顔目ご負<br>れた日時は受診する14日時には申請フォームよりご<br>い場合は出日受診できない可能性があります。<br>約倍に差異があった場合は医療障礙の予約内容を正 | ᡚになります。<br>申告ください。<br>として予約確定させていただく場合がありま |
|----------------------------------------------------------------------------------------------------|----------------------------------------------------------------------------------------------------|--------------------------------------------|
| 目指手約済みの内容                                                                                                    | F 🔤                                                                                                    | 直接手和高みの内容を最終しなおす                           |
| ⊐-X                                                                                                    | 生活習慣情識診 被扶35歲以上 女性                                                                                                    | ••••••                                     |
| 基本項曰                                                                                                    | 医研診察、身体改定、視力、血圧、膜固、<br>可、便検査、疑惑、血液検査                                                                                             | 体服防、原体 <mark>直</mark> 、能力、脱却X裙、心痛          |
| 必須選択項目                                                                                                    | 青カメラ【1,650円】                                                                                                    |                                            |
| 希望選択項目                                                                                                    | 子宮鎮がん検診/マンモム輸診                                                                                                    |                                            |
| (C. XÖHNATS)                                                                                                    | ウェルネス●●健診センター<br>〒530-0001 大阪府大阪市北区樽田2 - 5<br>交通   阪海樽田駅より径歩6分, 四つ橋線<br>後歩7分                                                     | - 25ハービスPLA2A4階 地図<br>動物田駅より活歩6分、JR大原駅より   |

### 

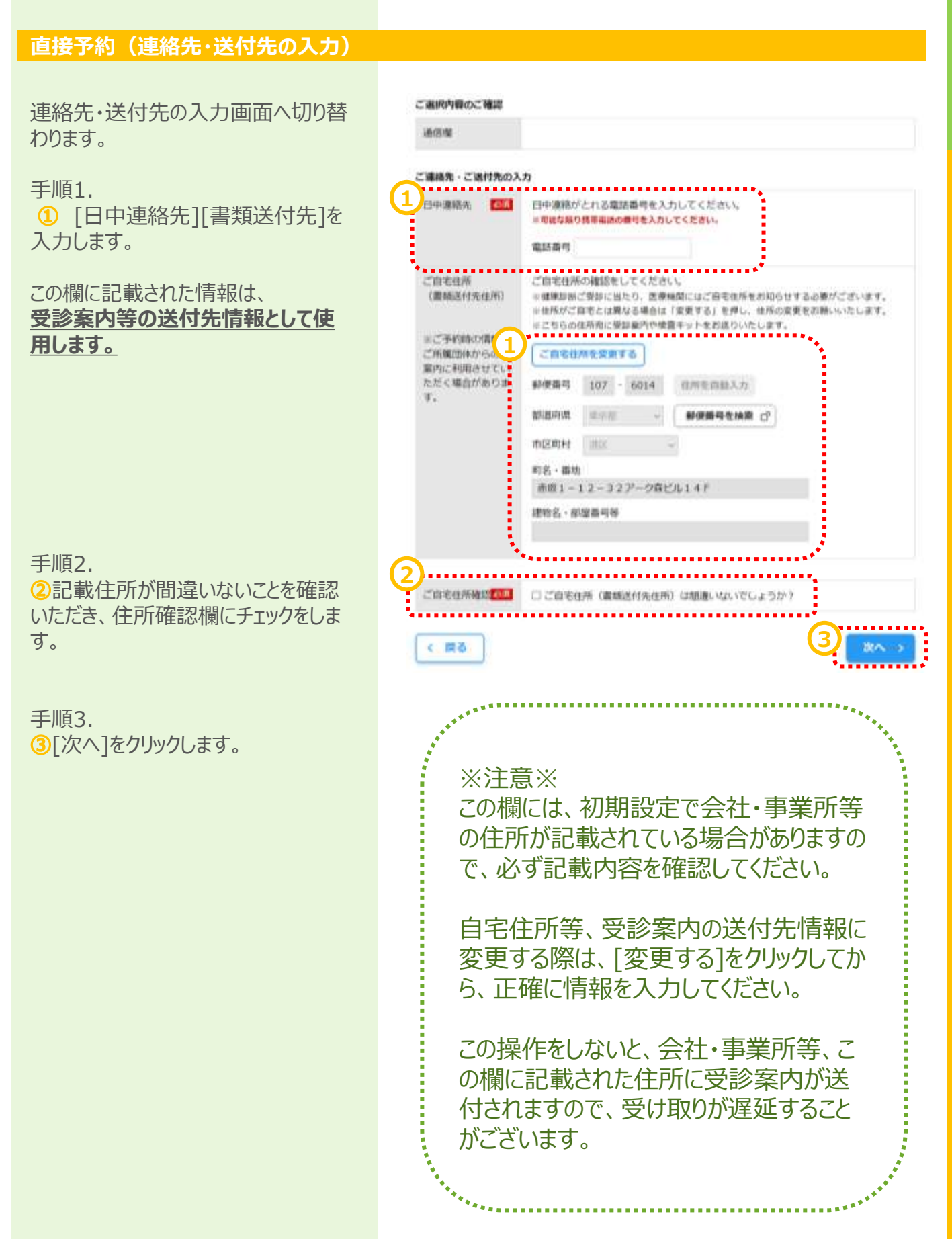

### ~基本操作~

## 直接予約

### 直接予約(確認)

予約の最終確認画面へ切り替わりま す。

#### 手順1.

①予約内容を確認し、誤りが無けれ ば[予約登録]をクリックします。

#### 第1希望 ウェルネス●●健診センター(5139999) 〒5300001 大阪府大阪市北区梅田2-5-25ハービスPLAZA4階 1世回 交通 | 医神機田駅より徒歩6分、四つ橋線西機田駅より達歩6分、JR大照駅より達歩7分 PRINTING |予約日 予约日 2024年07月10日(水) 關始結體

#### ご入力内容

| 受診者             | 離測打 テスト9                                                                         |  |
|-----------------|----------------------------------------------------------------------------------|--|
| あなたの 受診 コー<br>ス | 生活習慣病健認 被扶35成以上 女性                                                               |  |
| 基本項目            | 医師診察、身体充定、視力、血圧、腹囲、体胸筋、尿検査、融力、胸部×線、心電<br>回、便検査、聴惑、血液検査 【 0 円 】                   |  |
| 必須避死項目          | 関カメラ (1,650円)                                                                    |  |
| 希望選択項目          | 子裏類がん検診、マンモる勉強                                                                   |  |
| 用印度接X線の希望       | 青部内視鏡で予約不可の場合、青部直接X線への変更を希望する                                                    |  |
| 1828858         | 1,650円(脱込)<br>▲ 目己負担のある映査を受除する場合は、当日、医療機関でお支払ください。                               |  |
| 橡認事項            | 妊娠していない                                                                          |  |
| 日中道路先           | 0900000000<br>※ご登録いただいた携帯電話・PHSへご予約武器の結果等をSMS(ショートメッセー<br>シザービス)にてお送りする場合がございます。 |  |
| 运付先             | 〒107-6014<br>東京都曽区赤坂1-12-32アーク森ビル14階                                             |  |
| その他             |                                                                                  |  |
| 伝達事項            |                                                                                  |  |

### |磁環論所の流れ 1 手約確定メールのご案内 ご予約の確定内容をメールにてご案内します。 2.受診案内

受診日の2週間的に、最終のご案内を八ガキにて発送します。

#### 3 Web882

\_=0

く 戻る

受辞日までに、Webにて問診にご回答ください。 ・高度機関で取得する新計算機は当れて意味されない場合があるため、当社制品の第にもご知力ください。 そのの問題だられは手が確定して取りメールにも記載していますのでご解合の扱い時にで記載ください。

4 受診当日 ご予約の該意種結婚にて、健認を受診してください。 健診習日に満足質アンケートをメールにてお送りしますので回答にご協力お願いします。

#### 5 健診結果のご案内 料定結果が出るまで2~3週間ほどお待ちください。 健静の結果報告書は、受診された医療機関から直接お送りします。

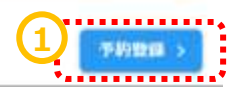

### 直接予約 (完了)

予約登録完了画面へ切り替わります。

"**予約を受け付けました**。"と表示され ます。 以上で健診予約完了です。

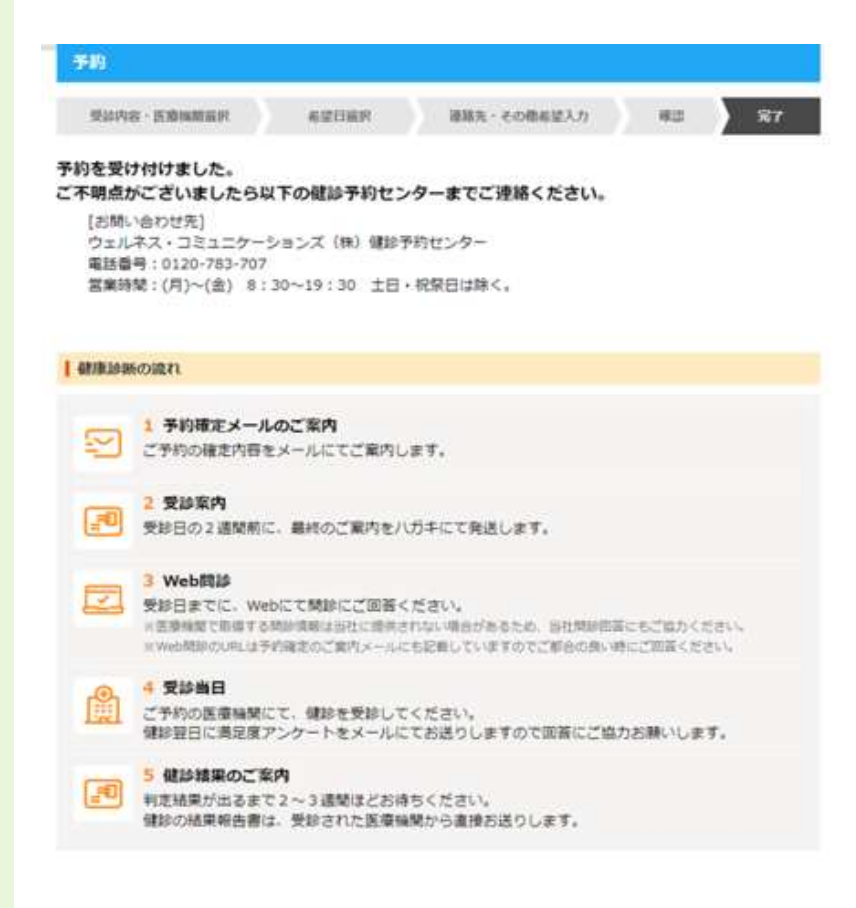